ProgartOffice Strona główna O programie Kontakt z serwisem

# ProgART-ERP

Księga handlowa, Magazyn, Kasa, Fakturowanie,

Zaloguj

## Zanim zacznie pracować

Zaloguj się. Jeśli nie ma Cię jeszcze w systemie - poproś Administratora. Zapomniałeś hasła zadzwoń do Administratora. Miłej pracy!

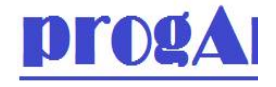

Rejest

# Instrukcja obsługi

Dedykowane dla ZHP Chorągiew Kielecka

UWAGA! W systemie wyłączony jest klawisz Enter. Proszę przechodzić klawiszem tabulator lub klikać myszką.

## 1. Logowanie.

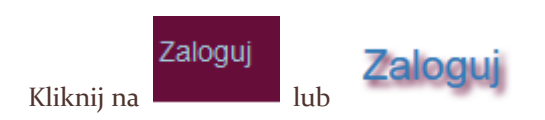

Uzupełnij wymagane pola:

| Zaloguj się |                        |  |  |  |  |
|-------------|------------------------|--|--|--|--|
| ID          | Nazwa uzytkownika      |  |  |  |  |
| Hasło       | Hasło                  |  |  |  |  |
|             | Zapamietać?<br>Zaloguj |  |  |  |  |

ID – to numer hufca, np. 01, 02, 15.

Hasło podane jest każdemu użytkownikowi systemu.

| Zaloguj |
|---------|
|         |

Kliknij na

UWAGA! W systemie wyłączony jest klawisz Enter. Proszę przechodzić klawiszem tabulator lub klikać myszką.

## 2. Zmiana hasła dostępu

Uwaga! Zmiana hasła jest czynnością nieodwracalną. Zaleca się zostawić hasło w bezpiecznym miejscu oraz przesłać nowe hasło do Komendy Chorągwi.

| Witaj 01!         Output         Output         Outp |
|----------------------------------------------------------------------------------------------------|
| Hasło: [Zmiana hasła ]<br>Kliknij na                                                                                                    |
| Uzupełnij dane:                                                                                                    |
| Zmiana hasła.                                                                                                    |
| Obecne hasło                                                                                                    |
| Nowe hasło                                                                                                    |
| Powtórz hasło                                                                                                    |

Zmień hasło

3. Powrót do menu głównego

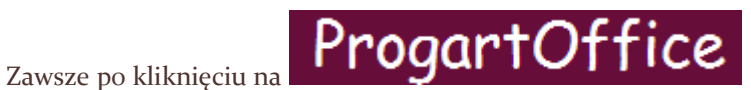

# 4. Menu główne

W zależności od rozdzielczości przeglądarki menu wygląda:

Dla komputera:

Menu główne

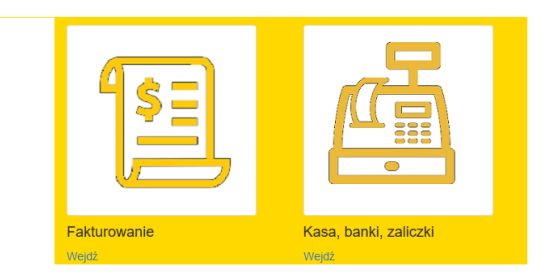

Dla smartfona:

| Menu główne           |  |  |
|-----------------------|--|--|
| Fakturowanie          |  |  |
| Wejdź                 |  |  |
| Kasa, banki, zaliczki |  |  |
| Wejdź                 |  |  |
|                       |  |  |

## 4.1. Fakturowanie

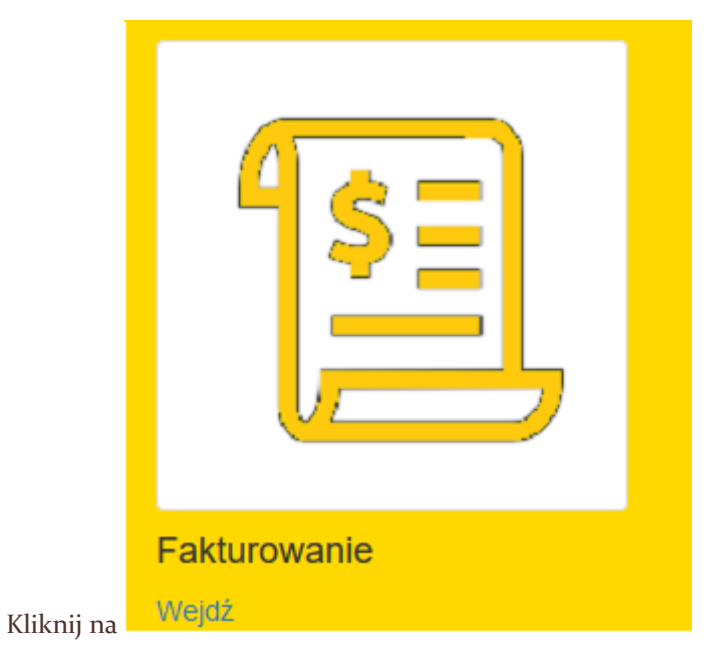

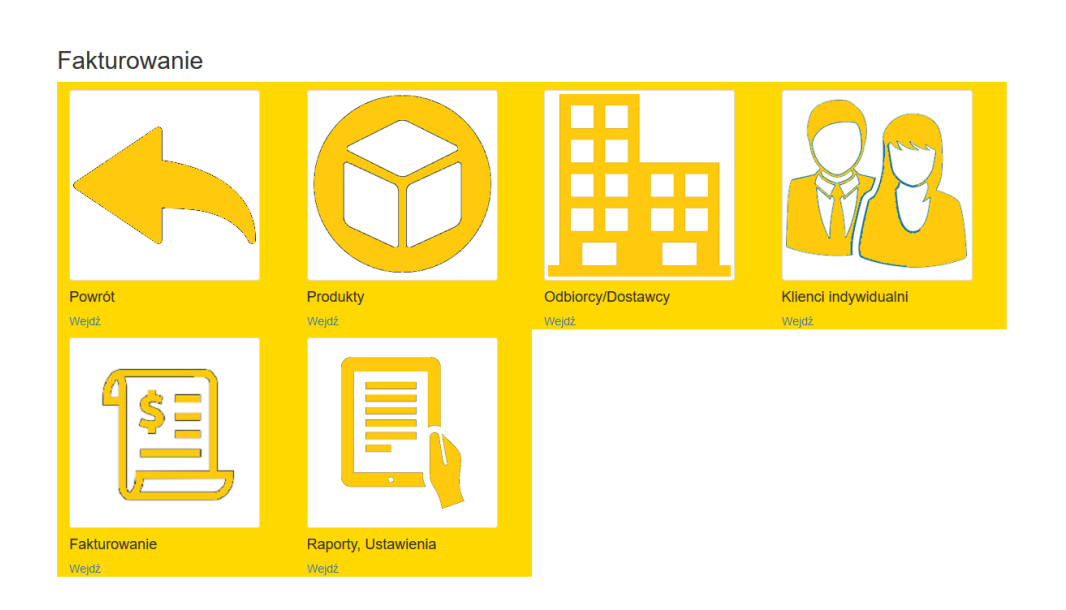

#### Oznaczenia:

| Ikona | Akcja                                                                                                    |
|-------|----------------------------------------------------------------------------------------------------|
|       | Powrót do poprzedniego menu (tu menu<br>główne)                                                                                                    |
|       | Lista produktów do fakturowania, czyli co<br>możesz sprzedać                                                                                                    |
|       | Odbiorcy/dostawcy - tabela Twoich<br>odbiorców (komu piszesz fakturę) lub<br>dostawców (od kogo kupujesz materiały, czy<br>usługi). To mogą być tylko firmy posiadające<br>NIP oraz Regon. Nie wpisuje się tu osób<br>indywidualnych (np. Harcerzy) |

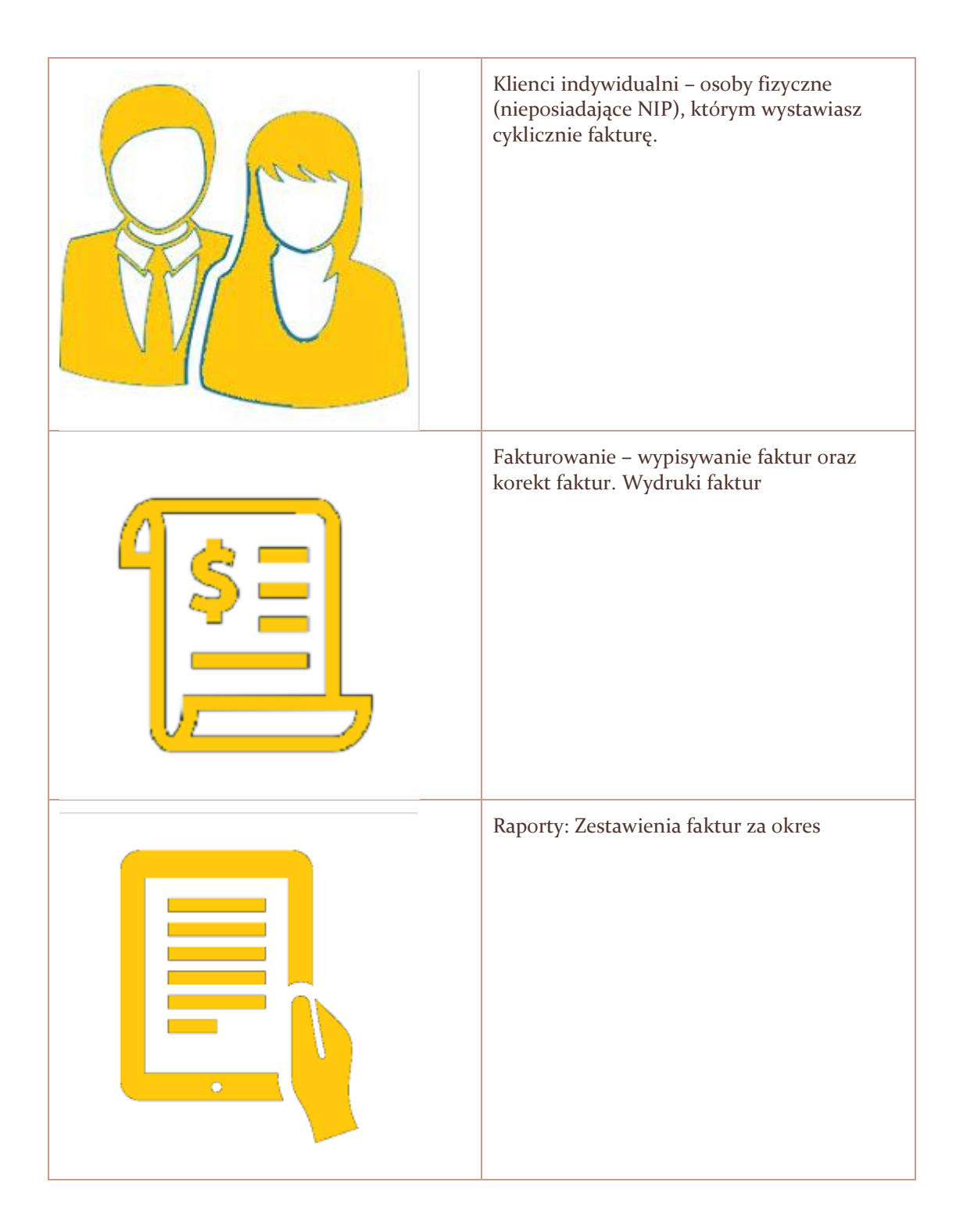

## 4.1.1 Produkty

#### Produkty

Dodaj | Powrót

Znajdź w nazwie: Szukaj

| Nazwa                                    | jedn<br>miary | Cena<br>netto | %<br>VAT | PKWiU                                | Hufiec | Konto   |        |
|------------------------------------------|---------------|---------------|----------|--------------------------------------|--------|---------|--------|
| Rajd harcerski                           | osoba         | 15,00         | ZW       | ART. 43 ust. 1 pkt 33a               | 01     | 7200106 | C<br>Î |
| Za Kurs Pierwszej Pomocy dla pracowników | OS.           | 243,91        | 23       |                                      | 01     | 7200106 | e<br>Î |
| 100-lecie Harcerstwa na Ziemi Buskiej    | OS            | 10,00         | ZW       | ZW-Art.43 ust.1 pkt 33 a             | 01     | 7200106 | C'     |
| Fundacja Dzieciom "Zdazyc z Pomoca"      | OS.           | 0,00          | ZW       | Art. 43 ust.1 pkt 21<br>USTAWY O VAT | 01     | 7200106 | C<br>Î |

#### Oznaczenia klawiszy:

| Klawisz | Oznaczenie                                                                                           |
|---------|----------------------------------------------------------------------------------------------------|
| Dodaj   | Wyświetla planszę do wpisania nowego<br>rekordu                                                      |
| Powrót  | Powraca do menu faktur (4.1.)                                                                        |
| Szukaj  | Kliknięcie na Szukaj rozpoczyna<br>przeszukiwanie tabeli z nazwą<br>wyszczególnioną w polu tekstowym |
| C       | Przechodzi na planszę edycji rekordu                                                                 |
|         | Kasuje rekord tabeli                                                                                 |
| 1 2 »   | Numery stron. Na stronie wyświetlane jest 20<br>pozycji z tabeli                                     |

Dopisanie produktu:

| Dopisz produkt |        |  |  |  |  |
|----------------|--------|--|--|--|--|
| Nazwa produktu |        |  |  |  |  |
| Jedn. miary    |        |  |  |  |  |
| Cena netto     | 0,00   |  |  |  |  |
| % VAT          | 23 ~   |  |  |  |  |
| PKWiU          |        |  |  |  |  |
| Konto FK       |        |  |  |  |  |
| Hufiec         |        |  |  |  |  |
|                | Zapisz |  |  |  |  |
| Powrót         |        |  |  |  |  |

Uzupełnij pola i kliknij na zapisz. Kliknięcie na powrót - wraca do poprzedniej planszy bez zapisania do bazy danych!

Pola wymagane: Nazwa produktu, Jednostka miary oraz Hufiec.

Jeżeli stosujesz stawke VAT inną niż podstawowa (obecnie 23%) musisz w polu PKWiU podać podstawę jej zastosowania.

Jeśli nie znasz konta FK– spytaj w księgowości. Tel. 502 201 347.

### Szukanie w tabeli

| Znajdź w nazwie: zimo Szukaj                                                                                      |               |               |          |                                         |        |         |        |
|----------------------------------------------------------------------------------------------------|---------------|---------------|----------|-----------------------------------------|--------|---------|--------|
| Nazwa                                                                                                    | jedn<br>miary | Cena<br>netto | %<br>VAT | PKWiU                                   | Hufiec | Konto   |        |
| Zimowisko na Slowacji w terminie od 16.0222.02.2015r                                                              | os            | 860,00        | ZW       | Art.43ust.1pkt 24a                      | 01     | 7200106 | C<br>Î |
| Zimowisko w Zakopanem w dniach 28.01-03.02.2017 Dodatkowa skladka zadaniowa<br>dla Harcerskiej Akcji Zimowej 2017 | OS.           | 770,00        | ZW       | Art. 43 ust. 1 pkt. 24a<br>USTAWY O VAT | 01     | 7200106 | C<br>Î |

Np. Podanie słowa "zimo" spowoduje odszukanie pozycji, gdzie "zimo" zawarte jest w nazwie. Wielkość liter (duże, małe) jest ignorowania.

## Edycja pozycji

| Edycja produl  | ktu                                      |
|----------------|------------------------------------------|
| Nazwa produktu | Zimowisko na Slowacji w terminie od 16.0 |
| Jedn. miary    | OS                                       |
| Cena netto     | 860,00                                   |
| % VAT          | ZW                                       |
| PKWiU          | Art.43ust.1pkt 24a                       |
| Konto FK       | 7200106                                  |
| Hufiec         | 01                                       |
|                | Zapisz                                   |
| Powrót         |                                          |

Plansza podobna do wprowadzenia pozycji. Popraw żądane dane i kliknij na Zapisz.

Kliknięcie na Powrót spowoduje przejście do poprzedniego ekranu bez zapisu do tabeli.

Skreślenie pozycji

| Skreślenie produktu                                                     |                                                                        |  |  |  |  |  |
|-------------------------------------------------------------------------|------------------------------------------------------------------------|--|--|--|--|--|
| Skreślić tę pozycję?                                                    |                                                                        |  |  |  |  |  |
| Nazwa produktu<br>Jedn. miary<br>Cena netto<br>% VAT<br>PKWiU<br>Hufiec | Rajd harcerski<br>osoba<br>15,00<br>zw<br>ART. 43 ust. 1 pkt 33a<br>01 |  |  |  |  |  |
| Skreśl   Powrót                                                         |                                                                        |  |  |  |  |  |

Po kliknięciu na Skreśl - produkt zostanie wykreślony z tabeli.

Kliknięcie na Powrót spowoduje przejście do poprzedniego ekranu.

Skreślenie pozycji nie spowoduje zmian w wystawionych już fakturach.

## 4.1.2. Odbiorcy/Dostawcy

Czyli kontrahenci.

| Kontrahenci<br>Dodaj I Powrót |            |        |          |                     |        |      |     |
|-------------------------------|------------|--------|----------|---------------------|--------|------|-----|
| Znajdź w Nazwa/NIP/poczta:    | zukaj      |        |          |                     |        |      |     |
| Nazwa                         | NIP        | Kod    | Poczta   | Ulica               | Hufiec | IBAN |     |
| ORANGE POLSKA SPÓŁKA AKCYJNA  | 5260250995 | 02-326 | Warszawa | Aleje Jerozolimskie | 01     |      | C î |
|                               |            |        |          |                     |        |      |     |
| Strona 1 z 1                  |            |        |          |                     |        |      |     |
| 1                             |            |        |          |                     |        |      |     |

#### Oznaczenia klawiszy:

| Klawisz | Oznaczenie                                      |  |  |  |  |
|---------|-------------------------------------------------|--|--|--|--|
| Dodaj   | Wyświetla planszę do wpisania nowego<br>rekordu |  |  |  |  |

| Powrót | Powraca do menu faktur (4.1.)                                                                        |
|--------|----------------------------------------------------------------------------------------------------|
| Szukaj | Kliknięcie na Szukaj rozpoczyna<br>przeszukiwanie tabeli z nazwą<br>wyszczególnioną w polu tekstowym |
| G      | Przechodzi na planszę edycji rekordu                                                                 |
|        | Kasuje rekord tabeli                                                                                 |
| 1 2 »  | Numery stron. Na stronie wyświetlane jest 20<br>pozycji z tabeli                                     |

## Dopisane kontrahenta:

| Dopisz kontrahenta |        |  |  |  |  |
|--------------------|--------|--|--|--|--|
| NIP                |        |  |  |  |  |
| Pełna nazwa        |        |  |  |  |  |
| Kod                |        |  |  |  |  |
| Poczta             |        |  |  |  |  |
| Ulica              |        |  |  |  |  |
| Konto bankowe      |        |  |  |  |  |
| Kontakt            |        |  |  |  |  |
|                    | Zapisz |  |  |  |  |
| Powrót             |        |  |  |  |  |

Wpisz NIP <u>bez kresek!</u> Jeśli NIP jest prawidłowy, nastąpi połączenie z bazą GUS i przepisanie danych. Jeśli podany jest z zły NIP wówczas w polu nazwa pojawi się komunikat "BRAK TAKIEGO NIPU !!!" Upewnij się, czy rzeczywiście NIP jest ok.

Jeśli serwer GUS w danej chwili nie pracuje, musisz uzupełnić pola na podstawie Twoich informacji.

Pola obowiązkowe: NIP, Nazwa

## Wyszukiwanie informacji:

Wpisz szukaną sekwencję i kliknij na szukaj

System wyszukuje podaną sekwencję w polach Nazwa, Nip oraz poczta.

• Wyszukiwanie w polu NIP

| Znajdž w Nazwa/NIP/poczta: 77400 Szukaj     |            |        |        |                |        |      |   |
|---------------------------------------------|------------|--------|--------|----------------|--------|------|---|
| Nazwa                                       | NIP        | Kod    | Poczta | Ulica          | Hufiec | IBAN |   |
| POLSKI KONCERN NAFTOWY ORLEN SPÓŁKA AKCYJNA | 7740001454 | 09-411 | Płock  | ul. Chemików 7 | 01     |      | 6 |

#### • Wyszukiwanie w polu Nazwa

| Znajdź w Nazwa/NIP/poczta: orle Szukaj      |            |        |        |                |        |      |   |
|---------------------------------------------|------------|--------|--------|----------------|--------|------|---|
| Nazwa                                       | NIP        | Kod    | Poczta | Ulica          | Hufiec | IBAN |   |
| POLSKI KONCERN NAFTOWY ORLEN SPÓŁKA AKCYJNA | 7740001454 | 09-411 | Płock  | ul. Chemików 7 | 01     |      | 6 |

#### • Wyszukiwanie w polu Poczta

| Znajdź w Nazwa/NIP/poczta: Pło Szukaj       |            |        |        |                |        |      |   |
|---------------------------------------------|------------|--------|--------|----------------|--------|------|---|
| Nazwa                                       | NIP        | Kod    | Poczta | Ulica          | Hufiec | IBAN |   |
| POLSKI KONCERN NAFTOWY ORLEN SPÓŁKA AKCYJNA | 7740001454 | 09-411 | Płock  | ul. Chemików 7 | 01     |      | 6 |

## Edycja rekordu

# Edycja kontrahenta

| Pełna nazwa   | POLSKI KONCERN NAFTOWY ORLEN S |
|---------------|--------------------------------|
| NIP           | 7740001454                     |
| Kod           | 09-411                         |
| Poczta        | Płock                          |
| Ulica         | ul. Chemików 7                 |
| МРРК          | 01                             |
| Konto bankowe |                                |
| Kontakt       |                                |
|               | Zapisz                         |
| wrót          |                                |

Uzupełnij pola i kliknij na Zapisz. Kliknięcie na Powrót spowoduje przejście do menu Faktury (4.1).

### Skreślenie pozycji

| Skreślenie kontrahenta                                                           |                                                                                                    |  |  |  |  |  |  |
|----------------------------------------------------------------------------------|----------------------------------------------------------------------------------------------------|--|--|--|--|--|--|
| Skreślić tę pozy                                                                 | cję?                                                                                                    |  |  |  |  |  |  |
| Pełna nazwa<br>NIP<br>Kod<br>Poczta<br>Ulica<br>MPPK<br>Konto bankowe<br>Kontakt | PROGART SYSTEMY INFORMATYCZNE PAWEŁ JACHOWICZ<br>6571557360<br>25-326<br>Kielce<br>ul. Leszczyńska 170<br>01 |  |  |  |  |  |  |
| Konto księgowe<br>Skreśl   Powrót                                                | 201016571557360                                                                                              |  |  |  |  |  |  |

Po kliknięciu na Skreśl - produkt zostanie wykreślony z tabeli.

Kliknięcie na Powrót spowoduje przejście do poprzedniego ekranu.

Skreślenie pozycji spowoduje zmiany w wystawionych już fakturach. Nie należy tego robić w roku obrachunkowym!

#### 4.1.3. Klienci indywidualni

Tu możesz wpisać nazwiska i adresy np. Harcerzy, którym wystawiasz faktury. Jeśli ktoś wystąpi jeden raz, nie ma sensu go tu wpisywać.

#### Klienci indywidualni Dodaj | Powrót Znajdź w nazwisku: Szukaj Nazwisko Imię Kod Poczta Ulica Hufiec Numer Jan 00-500 Warszawa Nowak Wąska 3 01 000001 c 📋 Strona 1 z 1 1

#### Oznaczenia klawiszy:

| Klawisz | Oznaczenie                                                                                           |
|---------|----------------------------------------------------------------------------------------------------|
| Dodaj   | Wyświetla planszę do wpisania nowego<br>rekordu                                                      |
| Powrót  | Powraca do menu faktur (4.1.)                                                                        |
| Szukaj  | Kliknięcie na Szukaj rozpoczyna<br>przeszukiwanie tabeli z nazwą<br>wyszczególnioną w polu tekstowym |
| G       | Przechodzi na planszę edycji rekordu                                                                 |
|         | Kasuje rekord tabeli                                                                                 |
| 1 2 »   | Numery stron. Na stronie wyświetlane jest 20<br>pozycji z tabeli                                     |

## Dopisane odbiorcę:

| Dopisz odbiorcę |        |  |  |  |  |  |
|-----------------|--------|--|--|--|--|--|
| Nazwisko        |        |  |  |  |  |  |
| lmię            |        |  |  |  |  |  |
| Kod             |        |  |  |  |  |  |
| Poczta          |        |  |  |  |  |  |
| Ulica           |        |  |  |  |  |  |
|                 | Zapisz |  |  |  |  |  |
| Powrót          |        |  |  |  |  |  |

Pola obowiązkowe: wszystkie

## Wyszukiwanie informacji:

Wpisz szukaną sekwencję i kliknij na szukaj

System wyszukuje podaną sekwencję w polach Nazwisko

• Wyszukiwanie w polu NIP

| Znajdž w nazwisku: Nowak Szukaj |          |      |        |          |         |        |        |   |
|---------------------------------|----------|------|--------|----------|---------|--------|--------|---|
|                                 | Nazwisko | Imię | Kod    | Poczta   | Ulica   | Hufiec | Numer  |   |
|                                 | Nowak    | Jan  | 00-500 | Warszawa | Wąska 3 | 01     | 000001 | 6 |

## Edycja rekordu

| Edytuj odbiorcę |          |  |  |  |  |  |
|-----------------|----------|--|--|--|--|--|
| Nazwisko        | Nowak    |  |  |  |  |  |
| Imię            | Jan      |  |  |  |  |  |
| Kod             | 00-500   |  |  |  |  |  |
| Poczta          | Warszawa |  |  |  |  |  |
| Ulica           | Wąska 3  |  |  |  |  |  |
|                 | Zapisz   |  |  |  |  |  |
| Powrót          |          |  |  |  |  |  |

Uzupełnij pola i kliknij na Zapisz. Kliknięcie na Powrót spowoduje przejście do menu Faktury (4.1).

## Skreślenie pozycji

| Edytuj odbiorcę |          |  |  |  |  |  |  |  |  |  |
|-----------------|----------|--|--|--|--|--|--|--|--|--|
| Wykasować?      |          |  |  |  |  |  |  |  |  |  |
| МРРК            | 01       |  |  |  |  |  |  |  |  |  |
| Nazwisko        | Nowak    |  |  |  |  |  |  |  |  |  |
| Imię            | Jan      |  |  |  |  |  |  |  |  |  |
| Kod             | 00-500   |  |  |  |  |  |  |  |  |  |
| Poczta          | Warszawa |  |  |  |  |  |  |  |  |  |
| Ulica           | Wąska 3  |  |  |  |  |  |  |  |  |  |
| Numer           | 000001   |  |  |  |  |  |  |  |  |  |
| Skasuj   Powrót |          |  |  |  |  |  |  |  |  |  |

Po kliknięciu na Skreśl - produkt zostanie wykreślony z tabeli.

Kliknięcie na Powrót spowoduje przejście do poprzedniego ekranu.

Skreślenie pozycji nie spowoduje zmian w wystawionych już fakturach.

#### 4.1.4. Fakturowanie

Tu możesz wypisać fakturę, wydrukować ją, skorygować oraz wydrukować korektę.

Ustawodawca wprowadził obowiązkowy Jednolity Plik Kontrolny. Ten plik jest wysyłany co miesiąc do Ministerstwa finansów. Wystawiając fakturę musisz mieć świadomość, że wstawiasz dokument finansowy, zgodny z prawdą.

https://www.bankier.pl/wiadomosc/Odpowiedzialnosc-karna-za-wystawienie-nierzetelnej-faktury-VAT-w-orzecznictwie-sadowym-1096801.html

Należy zdawać sobie sprawę z tego, że wystawienie faktury VAT, która nie dokumentuje rzeczywistego zdarzenia gospodarczego jest przestępstwem. W ubiegłym roku Sąd Najwyższy rozwiał panujące wątpliwości co do tego, z jakich przepisów i w jakich przypadkach wystawca takiej faktury może odpowiadać przed sądem.

W grę wchodzą dwa przepisy. Jeden z nich zawarty jest w Kodeksie karnym z 1997 r., w rozdziale "Przestępstwa przeciwko wiarygodności dokumentów".

Art. 271 § 1. Funkcjonariusz publiczny lub inna osoba uprawniona do wystawienia dokumentu, która poświadcza w nim nieprawdę co do okoliczności mającej znaczenie prawne, podlega karze pozbawienia wolności od 3 miesięcy do lat 5.

Drugi z interesujących nas przepisów znajduje się w Kodeksie karnym skarbowym, w rozdziale "Przestępstwa skarbowe i wykroczenia skarbowe przeciwko obowiązkom podatkowym i rozliczeniom z tytułu dotacji lub subwencji":

Art. 62 § 2. Kto fakturę lub rachunek (...) wystawia w sposób nierzetelny albo takim dokumentem posługuje się, podlega karze grzywny do 240 stawek dziennych.

#### Faktury

| Dodaj nova fakturę   Powrót  |                  |               |                        |          |        |           |  |  |  |  |
|------------------------------|------------------|---------------|------------------------|----------|--------|-----------|--|--|--|--|
| znajoz w na                  | azwie/NIP:       | Szukaj        |                        |          |        |           |  |  |  |  |
| Hufiec                       | Data wystawienia | Numer faktury | Nip                    | Nazwa    | Brutto | Zapłacono |  |  |  |  |
| 19 2018-01-08 2018-1/KCH19/1 |                  | 9591982228    | DOM KULTURY "BIAŁOGON" | 4 117,09 | 0,00   | 6 4 /     |  |  |  |  |
| Strona 1 z                   | 1                |               |                        |          |        |           |  |  |  |  |
| 1                            |                  |               |                        |          |        |           |  |  |  |  |

#### Oznaczenia klawiszy:

| Klawisz            | Oznaczenie                                      |
|--------------------|-------------------------------------------------|
| Dodaj nową fakturę | Wyświetla planszę do wpisania nowego<br>rekordu |

| Powrót   | Powraca do menu faktur (4.1.)                                                                        |
|----------|----------------------------------------------------------------------------------------------------|
| Szukaj   | Kliknięcie na Szukaj rozpoczyna<br>przeszukiwanie tabeli z nazwą<br>wyszczególnioną w polu tekstowym |
| C        | Przechodzi na planszę edycji rekordu                                                                 |
|          | Kasuje rekord tabeli                                                                                 |
| 1 2 »    | Numery stron. Na stronie wyświetlane jest 20<br>pozycji z tabeli                                     |
| <b>A</b> | Wydruk dokumentu                                                                                     |
| F        | Korekta dokumentu                                                                                    |
|          | Pozycje faktury                                                                                      |

# Wystawienie faktury

Kliknij na

Dodaj nową fakturę

| Wystawienie nowej faktury                                                |                                                                                                    |                              |                                       |       |  |  |  |  |  |
|--------------------------------------------------------------------------|----------------------------------------------------------------------------------------------------|------------------------------|---------------------------------------|-------|--|--|--|--|--|
| Nabywca                                                                  |                                                                                                    |                              |                                       |       |  |  |  |  |  |
| NIP                                                                      | Nazwa                                                                                                    | Kod                          | Poczta                                | Ulica |  |  |  |  |  |
|                                                                          |                                                                                                    |                              |                                       |       |  |  |  |  |  |
|                                                                          |                                                                                                    |                              |                                       |       |  |  |  |  |  |
|                                                                          |                                                                                                    |                              |                                       |       |  |  |  |  |  |
| Wstaw Odbiorcę                                                           |                                                                                                    |                              |                                       |       |  |  |  |  |  |
| Data wystawienia Data zak. dost/wyk. usług                               |                                                                                                    |                              |                                       |       |  |  |  |  |  |
| Data wystawienia                                                         | Data zak. dost/wyk. usług                                                                                               | Forma płatności              | Termin płatnosci                      | Uwagi |  |  |  |  |  |
| Data wystawienia                                                         | Data zak. dost/wyk. usług                                                                                               | Forma płatności              | Termin płatnosci                      | Uwagi |  |  |  |  |  |
| Data wystawienia                                                         | Data zak. dost/wyk. usług 08.01.2018                                                                                    | Forma płatności Wybierz      | Termin platnosci           08.01.2018 | Uwagi |  |  |  |  |  |
| Data wystawienia                                                         | Data zak. dost/wyk. usług<br>08.01.2018                                                                                 | Forma platności<br>Wybierz v | Termin platnosci           08.01.2018 | Uwagi |  |  |  |  |  |
| Data wystawienia                                                         | Data zak. dost/wyk. usług 08.01.2018 Bank                                                                               | Forma platności              | Termin platnosci           08.01.2018 | Uwagi |  |  |  |  |  |
| Data wystawienia           08.01.2018           Zapłacono           0,00 | Data zak. dosť/wyk. usług           08.01.2018           Bank           73 1930 1800 2004 0040 3436 00                  | Forma platności Wybierz v    | Termin platnosci           08.01.2018 | Uwagi |  |  |  |  |  |
| Data wystawienia           08.01.2018           Zapłacono           0,00 | Data zak. dosť/wyk. usług           08 01.2018           Bank           73 1930 1800 2004 0040 3436 00           Zapisz | Forma platności Wybierz v    | Termin platnosci           08.01.2018 | Uwagi |  |  |  |  |  |

Jeśli się pomyliłeś - kliknij na powrót

| Obraz | Akcja                                                                                                    |
|-------|----------------------------------------------------------------------------------------------------|
| NIP   | <ul> <li>Wpisz NIP Nabywcy.</li> <li>Jeśli osoba nie ma NIPu, np. Osoba fizyczna wpisz 999</li> <li>Jeśli jest to firma wpisz NIP bez kresek!</li> </ul> |

|                                 | <ul> <li>Jeśli nie ma firmy w tabeli Odbiorców, nastąpi połączenie z bazą GUS i system wpisze odbiorcę. To może potrwać parę sekund.</li> <li>Jeśli wiesz, że dany odbiorca jest w bazie (stały klient) możesz wpisać część nazwy</li> <li>Jeśli wpisałeś taką sekwencję, że system widzi więcej danych wyświetli się:</li> </ul> |  |  |  |  |  |  |  |
|---------------------------------|----------------------------------------------------------------------------------------------------|--|--|--|--|--|--|--|
|                                 | NIP Nazwa Kod Poczta Ulica                                                                                                    |  |  |  |  |  |  |  |
|                                 | Wybierz 9591982228 DOM KULTURY "BIAŁOGON" Kielce ul. Pańska 1A                                                                                                    |  |  |  |  |  |  |  |
|                                 | Wybierz 6571557360 PROGART SYSTEMY INFORMATYCZNE PAWEŁ JACHOWICZ Kielce ul. Leszczyńska                                                                                                    |  |  |  |  |  |  |  |
|                                 | Wówczas kliknij właściwe Wybierz                                                                                                    |  |  |  |  |  |  |  |
| Nazwa<br>DOM KULTURY "BIAŁOGON" | Sprawdź, czy nazwa jest ok, ew. Popraw. UWAGA, jeśli system<br>pobrał z bazy GUS – <b>nie ruszaj!!!</b>                                                                                                    |  |  |  |  |  |  |  |
| Kod<br>25-811                   | Sprawdź, czy kod pocztowy jest ok, ew. popraw                                                                                                    |  |  |  |  |  |  |  |
| Poczta<br>Kielce                | Sprawdź, czy poczta jest ok, ew. popraw                                                                                                    |  |  |  |  |  |  |  |
| Ulica<br>ul. Pańska 1A          | Sprawdź, czy ulica jest ok, ew. Popraw. Może się zdarzyć, że z bazy<br>GUS nie zostanie przepisany nr domu czy lokalu. Popraw, aby było<br>ok.                                                                                                    |  |  |  |  |  |  |  |
| Wstaw Odbiorcę                  | Jeśli odbiorca jest inny, niż nabywca – kliknij na ten klawisz i<br>uzupełnij wymagane pola<br>Odbiorca<br>NIP Nazwa Kod Poczta Ulica<br>9591982228 DOM KULTURY' BIALOGON' 25-811 Kieke Ul. Pańska 1A                                                                                                    |  |  |  |  |  |  |  |
| Data wystawienia                | Wstaw datę wystawienia faktury. Ew. Posłuż się kalendarzem<br>08.01.2018 08.01.20<br>v styczeń 2018 v v<br>pon. wt. śr. czw. pt. sob. niedz.<br>25 26 27 28 29 30 31<br>1 2 3 4 5 6 7<br>8 9 10 11 12 13 14<br>15 16 17 18 19 20 21<br>22 23 24 25 26 27 28                                                                       |  |  |  |  |  |  |  |

| Data zak. dost/wyk. usług<br>08.01.2018                                                                              | Wpisz datę zakończenia dostawy / wykonania usług. To pole jest<br>polem tekstowym. Można tu również wpisać np. Styczeń 2018                                       |
|----------------------------------------------------------------------------------------------------|----------------------------------------------------------------------------------------------------|
| Forma płatności<br>Wybierz<br>Gotówka<br>Zapłacono gotówką<br>Zapłacono przelewem<br>Przelew 7 dni<br>Przelew 14 dni | Rozwiń termin płatności i wpisz odpowiedni. Jeśli czegoś tu<br>brakuje, zadzwoń do księgowości: Tel. 502 201 347.                                                 |
| Termin płatnosci           08.01.2018                                                                                | Sprawdź termin płatności. Jeśli np. Wystawiasz fakturę w sobotę,<br>termin płatności przypadnie też w sobotę. Możesz go przedłużyć do<br>następnego poniedziałku. |
| Zapłacono<br>0,00                                                                                                    | Jeśli jakaś kwota z tej faktury jest już zapłacona (lub całość), wpisz<br>ile masz już zapłacone.                                                                 |
| Bank                                                                                                    | Jeśli posiadasz kilka kont bankowych wybierz, na które konto<br>życzysz sobie zapłatę.                                                                            |
| Uwagi                                                                                                    | W polu Uwagi wpisz uwagi, które chcesz ująć na fakturze.                                                                                                    |
| Zapisz                                                                                                    | JEŚLI WSZYSTKO JEST OK, KLIKNIJ ZAPISZ                                                                                                    |

## Po zatwierdzeniu system przechodzi do planszy szczegóły faktury

| Dopisz pozycje do faktury                                         |                          |    |  |  |  |  |   |  |   |  |
|-------------------------------------------------------------------|--------------------------|----|--|--|--|--|---|--|---|--|
| Faktura numer: 2018-1/KCH19/3                                     |                          |    |  |  |  |  |   |  |   |  |
| Nabywca: DOM KULTURY                                              | "BIAŁOGC                 | N" |  |  |  |  |   |  |   |  |
| Dodaj pozycję do faktury                                          | Dodaj pozycję do faktury |    |  |  |  |  |   |  |   |  |
| Nazwa tow/usługi: Pkwiu jm Ilość: Cena: % VAT VAT. Netto: Brutto: |                          |    |  |  |  |  |   |  |   |  |
| Razem                                                             |                          |    |  |  |  |  | 0 |  | 0 |  |

|   | Obraz                    | Akcja                                           |
|---|--------------------------|-------------------------------------------------|
| ſ | Dodaj pozycję do faktury | Kliknij aby dodać pozycję, czyli co sprzedajesz |

| Faktur                               | a nume                                              | r: 2018-                            | 1/KCH                          | 19/3                |               |               |           |                                                     |
|--------------------------------------|-----------------------------------------------------|-------------------------------------|--------------------------------|---------------------|---------------|---------------|-----------|-----------------------------------------------------|
| Naby                                 | wca:                                                | DOM                                 | KUL                            | TUR                 | Y "           | BIA           | ۸Ł(       | )gon"                                               |
| Na:<br>tow/u                         | zwa<br>Isługi:                                      |                                     |                                |                     |               |               |           |                                                     |
|                                      | jm                                                  |                                     |                                |                     |               |               |           |                                                     |
| lic                                  | ość:                                                |                                     |                                |                     |               |               |           |                                                     |
| Ce                                   | ena:                                                |                                     |                                |                     |               |               |           |                                                     |
| Pk                                   | wiu                                                 |                                     |                                |                     |               |               |           |                                                     |
|                                      |                                                     |                                     | Zap                            | isz                 |               |               |           |                                                     |
| ⊃owrót                               |                                                     |                                     |                                |                     |               |               |           |                                                     |
| wystawić<br>produkta<br>Naz<br>tow/u | razwa tov<br>fakturę z<br>ch) wpisz<br>wa<br>sługi: | kol                                 | ę (Koloi                       | awatek<br>nie mas   | naz<br>sz ju  | wy, r<br>ż wp | ip. C     | e w                                                 |
| Jeśli jest (<br>PKWIU,<br>wyszukiw   | tylko jede<br>ilość, cen<br>vania, poj              | en wpis z<br>ę stawkę<br>awi się ta | nazwą<br>. Jeśli je<br>abelka: | "kol" sy<br>st więc | vster<br>ej w | n Ci<br>yniko | uzu<br>ów | pełni nazwo                                         |
| ID Nazwa                             | 1                                                   |                                     |                                |                     | Jm            | Cena<br>netto | %<br>VAT  | PKWiU                                               |
| Wybierz Stowar<br>Szkoln             | zyszenie "Daj Dziec<br>o-Wychowawczym               | cku Nadzieje" z sie<br>w Broninie   | edziba w Specja                | Inym Osrodku        | OS.           | 0             | 0         | Art. 43 ust.1 pkt 21<br>USTAWY O VAT                |
| Wybierz Kolonia<br>Wybierz Kolonia   | a zucnowa w Gluch<br>a Zuchowa w Ustce              | w dniach od 08.0                    | 7.2016 do 22.0                 | 7.2016r.            | os.<br>Os     | 1200          | zw        | 2w-Art.43 ust.1 pkt<br>24a<br>Art.43 ust.1 pkt 24 a |
| W każdy                              | wwa skiadka zadar<br>/m wiersz                      | vu nazwy                            | jest szu<br>Vybierz            | kane "l             | kol".         | Wył           | oier      | Z                                                   |

|   | jm                                                   | OS.                                                                                                    |     |
|---|------------------------------------------------------|----------------------------------------------------------------------------------------------------|-----|
|   | llość:                                               | 1                                                                                                    |     |
|   | Cena:                                                | 1200                                                                                                    |     |
|   | Pkwiu                                                | ZW-Art.43 ust.1 pkt 24a                                                                                         |     |
|   |                                                      | Zapisz                                                                                                    |     |
|   | UWAGA! W po<br>spacji, np. 1 200                     | olu cena i ilość liczby mają być pisane ciągiem, be<br>0,00 jest złą liczbą. Należy wpisać 1200,00              | ż   |
|   | Kropka dziesię<br>przecinek. Jeśl                    | tna to kropla klawiatury numerycznej. Czyli jest t<br>i wpiszesz kropkę system wyświetli komunikat:             | to  |
|   | The value '12                                        | 00.10' is not valid for Cena:.                                                                                  |     |
|   | Jeśli chcesz zm<br>zmienić. Przed<br>VAT, netto i bi | nienić ilość, lub cenę - należy w tym momencie to<br>l zatwierdzeniem. Z prawej strony masz obliczony<br>rutto. | Ŷ   |
|   | % VAT                                                | ZW                                                                                                    |     |
|   | VAT:                                                 | 0                                                                                                    |     |
|   | Netto:                                               | 1200                                                                                                    |     |
|   | Brutto:                                              | 1200                                                                                                    |     |
|   | Tu nie możesz                                        | ingerować.                                                                                                    |     |
|   |                                                      |                                                                                                    |     |
| C | Jeśli nastąpiła<br>na klawisz edy                    | pomyłka w pozycji faktury i chcesz poprawić, klik<br>tuj.                                                       | nij |

|           | Nazwa                  | Slucholazach w dniach 05.07-16.07.2014                                |
|-----------|------------------------|-----------------------------------------------------------------------|
|           | tow/usługi:            |                                                                       |
|           | jm                     | 0S.                                                                   |
|           | llość:                 | 1,00                                                                  |
|           | Cena:                  | 1 200,10                                                              |
|           | Pkwiu                  | ZW-Art.43 ust.1 pkt 24a                                               |
|           |                        | Zapisz                                                                |
|           | Popraw i klikni        | nij na Zapisz                                                         |
| Ê         | Kliknij, jeśli ch      | ncesz wykreślić pozycję faktury                                       |
|           | Czy chces              | sz skreślić tę pozycję z faktury?                                     |
|           | Nazwa tow              | v/usługi: Kolonia zuchowa w Glucholazach w dniach 05.07-16.<br>im os. |
|           |                        | llość: 1,00                                                           |
|           |                        | Cena: 1 200,10<br>% VAT zw                                            |
|           |                        | VAT: 0,00                                                             |
|           |                        | Brutto: 1 200,10                                                      |
|           |                        | Pkwiu ZW-Art.43 ust.1 pkt 24a                                         |
|           | Skreśl   Powro         | rót                                                                   |
|           | I potwierdź Ski        | creśl, jeśli chcesz to zrobić.                                        |
|           | Zatwierdza fak         | kturę i generuje jej wydruk                                           |
| Zatwierdź | Otwieranie FRA_52602   | 250995.pdf ×                                                          |
|           | Rozpoczęto pob         | bieranie pliku:                                                       |
|           | 📜 FRA_5260             | 0250995.pdf                                                           |
|           | Typ pliku: Adres: http | Adobe Acrobat Document (145 KB)<br>tp://10.0.0.100                    |
|           | Po zakończeniu         | u pobierania:                                                         |
|           | O Otwórz z             | za pomoca Adobe Acrobat Reader DC (domyśl 💙                           |
|           | Zapisz p               | plik                                                                  |
|           | Z <u>a</u> pamię       | iętaj tę decyzję dla wszystkich plików tego typu                      |
|           |                        | OK Anuluj                                                             |

|        | W zależności od przeglądarki plansza może wyglądać różnie.<br>Podana w tej dokumentacji plansza pochodzi z FireFoxa.                                                 |
|--------|----------------------------------------------------------------------------------------------------|
|        | Po zatwierdzeniu faktury znikną ikonki z edycją i kasowaniem<br>pozycji na fakturze.                                                                                 |
|        | Faktura pobierana jest w formacie PDF. Możesz ją wydrukować<br>przesłać e-mailem jako załącznik, przegrać na urządzenia<br>zewnętrzne (pendrive czy zewnętrzny dysk) |
| Powrót | Po pobraniu i ew. Wydruku faktury kliknij na Powrót                                                                                                    |